- 1. Set cameras positioning, this can be done by removing the cover from the camera using a screw driver and then adjusting the cameras angle to suit your needs. (*Ensure the cover is back in place before beginning step 2*)
- 2. Install the SADPTool software that comes with the Camera on the disk onto your computer.
- **3.** Connect your camera to a power supply and your router via an Ethernet cable, the camera also supports PoE (*Power over Ethernet*).
- **4.** Load up the SADPTool software and select your camera from the list, you will need to activate the camera and you will be prompted to create a password for the device.
- 5. Once set-up has been complete you will be able to access your camera via the IP that has been assigned to the device, if you selected DHCP upon set-up you will need to access your router via a web browser and locate the section of your router that shows connected devices to find the IP.
- 6. Access your cameras web interface via its IP in your web browser, log-in with your credentials and go to the **Configuration Tab.**
- 7. Press the Video/Audio button on the left hand side and change Steam Type to **Sub-stream**, you should see the following screen, and make sure that all your settings match the following for the best quality image.

| Ţ         | Local       | Video ROI E      | Display Info. on Stream |       |
|-----------|-------------|------------------|-------------------------|-------|
|           | System      | Stream Type      | Sub-stream              | ¥     |
| Ð         | Network     | Video Type       | Video Stream            |       |
| <u>Q.</u> | Video/Audio | Resolution       | 640*360                 | ¥     |
| 1         | Image       | Bitrate Type     | Constant                | ¥     |
| 凹         | Event       | Video Quality    | Low                     | ▼     |
| 8         | Storage     | Frame Rate       | 20                      | ▼ fps |
|           |             | Max. Bitrate     | 2048                    | Kbps  |
|           |             | Video Encoding   | MJPEG                   | T     |
|           |             | I Frame Interval | 20                      |       |
|           |             |                  |                         |       |
|           |             | 🗎 Sav            | ve                      |       |

8. You will need to navigate to Security which is located under **System** and make sure RTSP and WEB Authentication is set to digest/basic.

| HIKVISION        | Live View      | Playback         | Picture             | Configuration | 👤 admin | 👔 Help | 🗗 Logout |  |
|------------------|----------------|------------------|---------------------|---------------|---------|--------|----------|--|
| 🖵 Local          | Authentication | IP Address Filte | er Security Service |               |         |        |          |  |
| 🚍 System         | RTSP Authent   | ication dige     | st/basic            | T             |         |        |          |  |
| System Settings  | WEB Authentic  | cation dige      | st/basic            | ¥             |         |        |          |  |
| Maintenance      |                |                  |                     |               |         |        |          |  |
| Security         | B              | Save             |                     |               |         |        |          |  |
| Lloor Management |                |                  |                     |               |         |        |          |  |

9. You will then need to navigate to Advanced Settings under Network, on the top tabs select Integration Protocol and Enable Hikvision-CGI and Select digest/basic.

|   | VISION            | Live View     | Playback    | < Pictu         | ıre   | Config | uration | 👤 a                  | dmin | 👔 Help | 🗗 Logout |
|---|-------------------|---------------|-------------|-----------------|-------|--------|---------|----------------------|------|--------|----------|
| Q | Local             | SNMP FTP      | Email       | Platform Access | HTTPS | QoS    | 802.1x  | Integration Protocol | _    |        |          |
| - | System            | 💽 Enable Hik  | vision-CGI  |                 |       |        |         |                      |      |        |          |
| Ð | Network           | Hikvision-CGI | Authenticat | digest/basic    |       | •      |         |                      |      |        |          |
|   | Basic Settings    | 🕑 Enable ON   | VIF         |                 |       |        |         |                      |      |        |          |
|   | Advanced Settings | User List     |             |                 |       |        |         |                      | Add  | Modify | Delete   |

1. Open up your Vera UI and selected **devices** and go to **add devices**, enter 'IP Cam' into the search bar then scroll down and select **Generic IP Camera wizard**.

| Step 1: Select Your Device                                                         | IP Cam  | Q             |
|------------------------------------------------------------------------------------|---------|---------------|
| Additional Devices                                                                 |         | 0             |
| Generic Z-wave device                                                              |         | >             |
| Generic IP Camera wizard                                                           |         | $\rightarrow$ |
| Skip thought steps 1-3 and select Manually install the camera.                     |         |               |
| Step 2: Pair Your Device                                                           |         |               |
|                                                                                    | 1       | 2 3 4         |
| Within 1 minute(s), an image will appear within the frame when the pairing is succ | essful. |               |
|                                                                                    |         |               |

2.

If the camera isn't detected in 1 minute(s), then click the Manual Install button below.

Manually install the camera (advanced)

3. Tick the manual configuration box to the left of the Refresh list at the bottom of the page and you should see this screen, simply put in the details for the camera including username and password and press test camera at the bottom of the page, once the camera has been confirmed you can name the device.

| ✓If the camera is not in t                         | the list 'click here' fo                    | r manual configuration.                            | Refresh list                             |
|----------------------------------------------------|---------------------------------------------|----------------------------------------------------|------------------------------------------|
| Manual Configurat                                  | ion                                         |                                                    |                                          |
|                                                    |                                             |                                                    |                                          |
| Select camera type*                                |                                             |                                                    |                                          |
| Other IP camera                                    | Ŧ                                           |                                                    |                                          |
| You are no longer requi<br>below. Example: http:// | ired to fill in the IP<br>192.168.8.200/sna | address just paste the full URL whicl<br>pshot.cgi | h returns a JPG file/snapshot in the bo> |
| Camera URL*                                        |                                             |                                                    |                                          |
|                                                    |                                             | http://*IP*/Streaming/channels/1/                  | Picture                                  |
| Camera IP Address*                                 |                                             |                                                    |                                          |
|                                                    |                                             |                                                    |                                          |
| Camera Username                                    |                                             |                                                    |                                          |
|                                                    |                                             |                                                    |                                          |
| Camera Password                                    |                                             |                                                    |                                          |
|                                                    |                                             |                                                    |                                          |

1. Login to your Fibaro HC2 go to devices and select add devices, then press add next to Camera.

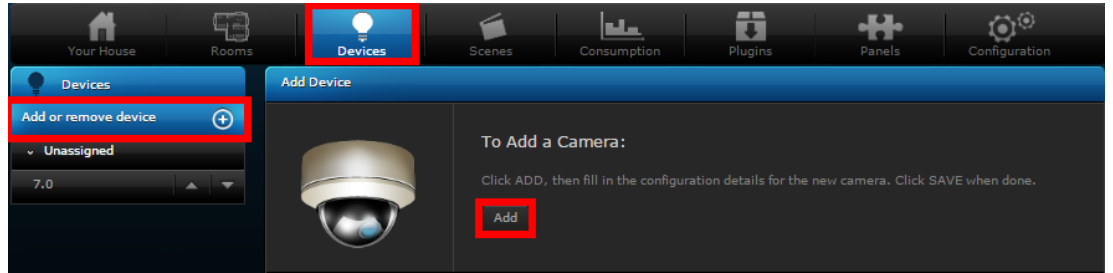

2. Enter device details into the following screen, after that go to advanced settings.

| New Camera                            | X                                               |
|---------------------------------------|-------------------------------------------------|
| General Settings                      | Advanced Settings                               |
| 65 <sup>1</sup> 87-2017 San (0.56) (1 | Name: New Camera                                |
|                                       | Camera Model: Other model \$                    |
|                                       | ID: 407<br>User: admin                          |
|                                       | Password: Display camera image on the main page |
|                                       |                                                 |

 Enter the IP address into the first field, then enter the following information Streaming/channels/1/preview --JPG Streaming/channels/1/preview --MJPG

| Camera Configuration                                                                                                    |                               |  |  |  |  |  |
|----------------------------------------------------------------------------------------------------|-------------------------------|--|--|--|--|--|
| To move camera, enter URLs for each function.                                                                                                    |                               |  |  |  |  |  |
| Protocol                                                                                                    | http 🔶                        |  |  |  |  |  |
| IP Address (including port if needed):                                                                                                    | XXX,XXX,XXX,XXX               |  |  |  |  |  |
| JPG path. If you choose a camera from the list, this field will be filled in<br>automatically. Otherwise, please use URL address specified in device's owner's<br>manual:         | /Streaming/channels/1/picture |  |  |  |  |  |
| MJPG stream path. If you choose a camera from the list, this field will be filled in<br>automatically. Otherwise, please use URL address specified in device's owner's<br>manual: | /Streaming/channels/1/previev |  |  |  |  |  |